MENTOR IVAN MARUŠIĆ

# TEHNIČKA DOKUMENT-ACIJA

Gledaj filmove zajedno,

herivisio link

MacBook Air

Qullix

### Sadržaj

#### 1. Uvod

- 1.1 Primjeri primjene
- 1.2 Gdje sam ju ja koristio

#### 2. Ekrani

- 2.1. Početna (Homepage)
- 2.2. Registriraj se (Register)
- 2.3. Knjižnica (Library)
- 2.3.1. Prenesi video(Upload video)
- 2.3.2. Pretraži video(Search video)
- 2.4. Virtualna soba
- 2.5. Kontakt(Contact)
- 2.6. Cijene(Pricing)
- 2.7. Profil(Profile)

#### 3. Korištene tehnologije

#### 4. Konvencije

- 4.1. Multi layer architecture
- 4.1. Korišteni uzorci (patterni)
- 5. Testovi
- 6. Budućnost

#### 1.Uvod

Qullix je web aplikacija koja vam omogućuje na jednostavan način pogledati neki video i prokomentirati ga u stvarnome vremenu (*real time*). Ako ste napravili neki video ili želite pokazati neki video s YouTubea i želite ga prokomentirati sa svojim prijateljima, kolegama, profesorim, klijentima, kupcima, Qullix vam omogućuje upravo to.

Aplikacija nudi mogućnost da pogledate neki video s YouTubea ili prenesete svoj video na koji vi imate autorska prava te pozovete korisnika u virtualnu sobu pomoću generiranoga linka. Prilikom kreiranja korisničkog računa prihvaćate uvjete korištenja.

#### 1.1. Primjene

Aplikacija se može koristiti u zabavne svrhe kako bi dva prijatelja ili više njih pogledali neki zabavni video s YouTubea ili neki koji su sami napravili u stvarnome vremenu.

Može se primijeniti i u obrazovne svrhe. Naprimjer, profesor želi pokazati studentima/učenicima ili svojim kolegama neki edukativni video i prokomentirati ga sa njima, no nisu na istoj lokaciji.

Učenici žele prokomentirati neku lekciju koju će imati na ispitu iz matematike. Pronađu lekciju Tonija Miluna, zalijepe link s YouTubea u namijenjeno polje te si podijele međusobno link. Sada mogu zajedno gledati lekciju, zaustaviti si na nekim dijelovima, komentirati ih te brže i bolje usvojiti gradivo. Također, može se primijeniti i u poslovne svrhe. Zamislite da ste na nekom sastanku. Sastanak se ne odvija na istoj lokaciji. Aplikacija će vam omogućiti da pogledate zajedno neki video koji ste napravili i ključan je za posao. Uštedjet će vam vrijeme i živce jer nećete morati govoriti na koje vrijeme da prebace video i gdje da ga zaustave.

Ako više odvjetnika zastupa jednu stranku ili je više stranaka uključeno u isti pravni slučaj, odvjetnici će moći zajedno prokomentirati neki video vezan za slučaj sa svojim klijentima.

#### 1.2 Moja primjena aplikacije

Jedan od najboljih primjera primjene ove aplikacije jest *screencast* za ovo natjecanje. Nakon što sam napravio video, zanimali su me komentari i kritike mentora. Prenio sam video na svoju aplikaciju te mu poslao generirani link. Na taj mi je način mogao pokazati što popraviti i promijeniti u *screencastu*.

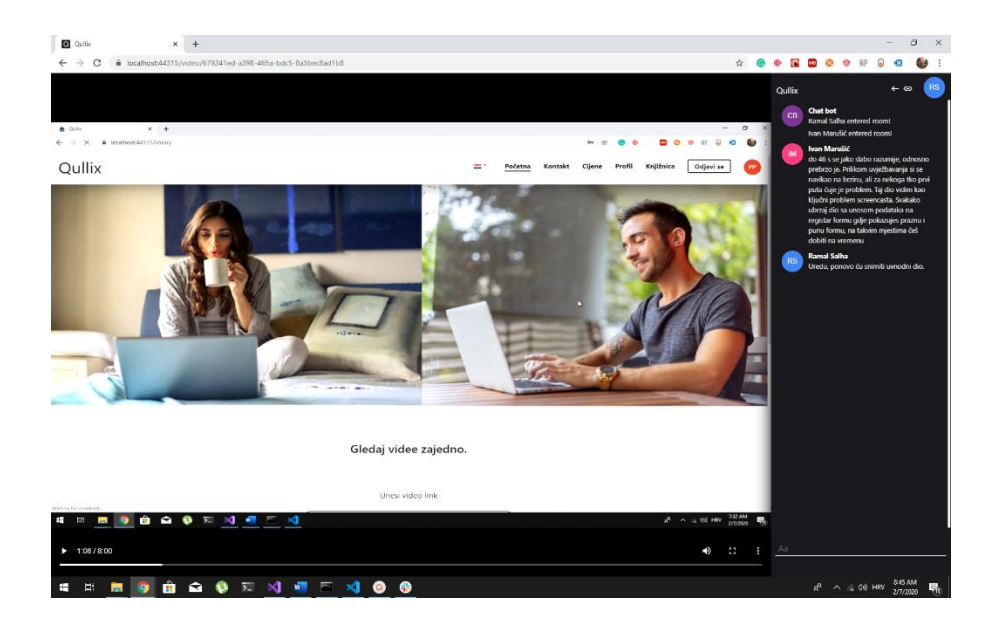

#### Qullix

СВ

#### Chat bot

Ramal Salha entered room! Ivan Marušić entered room!

#### Ivan Marušić

do 46 s se jako slabo razumije, odnosno prebrzo je. Prilikom uvježbavanja si se navikao na brzinu, ali za nekoga tko prvi puta čuje je problem. Taj dio vidim kao ključni problem screencasta. Svakako ubrzaj dio sa unosom podataka na registar formu gdje pokazujes praznu i punu formu, na takvim mjestima češ dobiti na vremenu

<del>с</del>ө

#### Ramal Salha

Uredu, ponovo ću snimiti uvnodni dio.

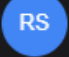

# 2. Ekrani

Svi ekrani na aplikaciji su modernog i minimalističkoga izgleda kako bi korisnik što lakše mogao razumjeti i koristiti aplikaciju. Pri dizajniranju ekrana bila mi je bitno dojam korisnika, što se dobiva kroz razne detalje na aplikaciji(notifikacije nakon izvršavanja neke radnje, krug za učitavanje, itd.).

#### 2.1. Početna

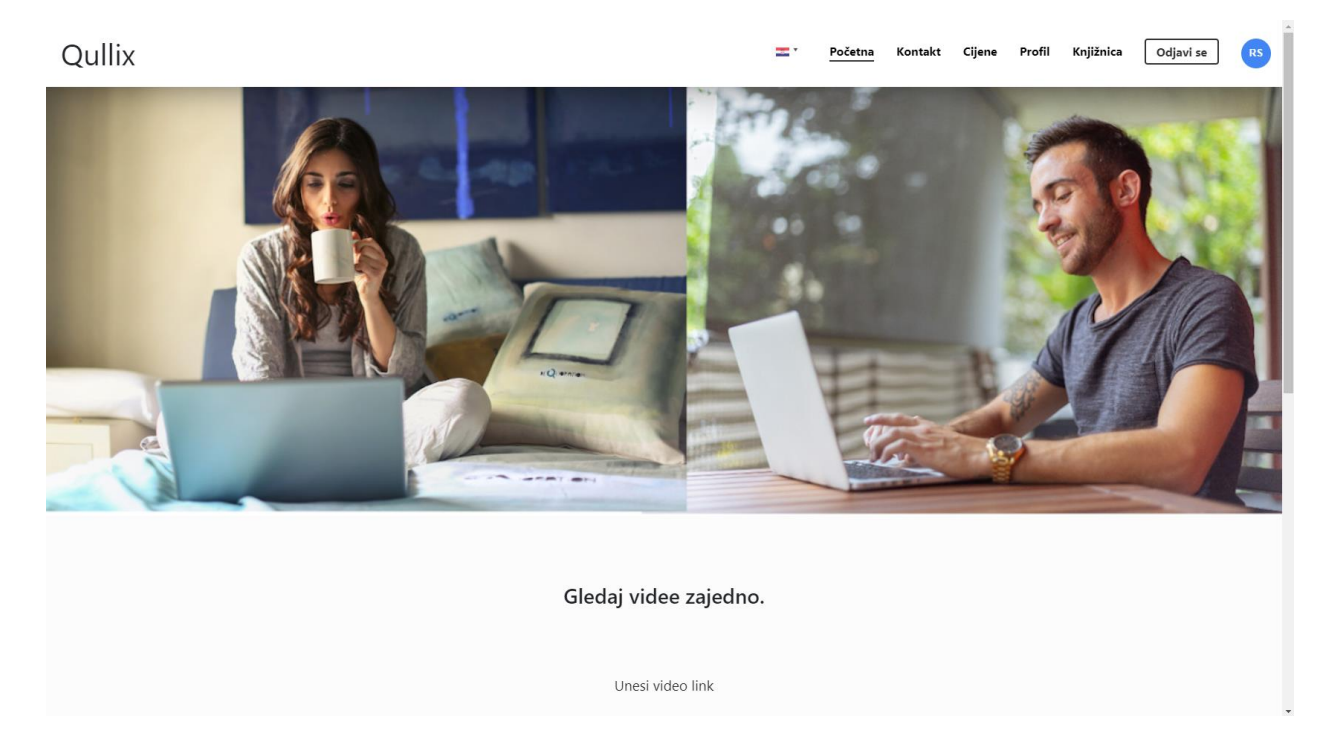

Ovako izgleda početni ekran aplikacije. Slika sa dvije osobe govori korisniku da njih dvoje rade ili gledaju nešto zajedno, a tekst ispod "gledaj videe zajedno" opisuje tu sliku. Na ovaj način korisnik čim prvi put dođe na aplikaciju zna o čemu se radi.

|                                                                                | Gledaj videe zajedno.                                                          |                                                                                |
|--------------------------------------------------------------------------------|--------------------------------------------------------------------------------|--------------------------------------------------------------------------------|
|                                                                                | Unesi video link                                                               | )                                                                              |
|                                                                                | Prenesi video                                                                  |                                                                                |
|                                                                                |                                                                                |                                                                                |
| Gledaj Youtube videe sa prijateljima ili kolegama i<br>zajedno ih komentirajte | Gledaj Youtube videe sa prijateljima ili kolegama i<br>zajedno ih komentirajte | Gledaj Youtube videe sa prijateljima ili kolegama i<br>zajedno ih komentirajte |

Ako korisnik skrolla malo dolje, može vidjeti polje za unos YouTube linka, i tipku za prenošenje videa na aplikaciju. Za gledanje YouTube videa ne treba korisnički račun, no za prenošenje(Uplodanje) je potreban zbog spremanja samog videa. Ako korisnik klikne na prenesi video otvorit će mu se login popup. Ako korisnik nema račun morat će ga kreirati.

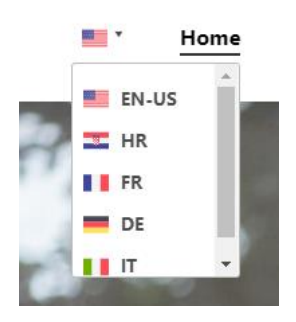

Pritiskom na zastavicu koja se nalazi u izbornoj traci možete promijeniti jezik aplikacije. Trenutno podržava Engleski i Hrvatski. U procesu prevođenja je na Francuski, Njemački i Talijanski.

### 2.2. Registriraj se (Register)

| Qullix |                                                                                                    | =- | Početna | Kontakt | Cijene | Prijava | Registracija |
|--------|----------------------------------------------------------------------------------------------------|----|---------|---------|--------|---------|--------------|
|        | Register         Username         Username.         Imail         Email.         Password         Password.         Repeat password.         Net on Register & Accept button, you admondedge that you have read the Privacy Policy and agree to the Terms of Service. |    |         |         |        |         |              |
|        | Unesi video link                                                                                                    |    |         |         |        |         |              |

Kako bi korisnik kreirao račun, mora kliknuti na registracija(register) tipku. Pri tome mu se otvara popup gdje mora unijeti svoje korisničke podatke. Prilikom registracije prihvaća uvjete korištenja i politiku privatnosti.

By clicking on Register & Accept button, you acknowledge that you have read the Privacy Policy and agree to the Terms of Service.

Register & Accept

#### 2.3. Knjižnica (Library)

| Qullix                                                                                                    | • Upload video | Search videos |      | Home | Contact | Pricing | Profile | Library | Log out | RS |
|----------------------------------------------------------------------------------------------------|----------------|---------------|------|------|---------|---------|---------|---------|---------|----|
| Recently watched                                                                                                    |                |               |      |      |         |         |         |         |         |    |
| genti<br>In library<br>In library<br>Internet of the second second se | grom           | 5             | •••• |      |         |         |         |         |         |    |

Kada se korisnik registrira bit će preusmjeren na knjižnicu. Ovdje će biti prikazani svi videi koje uploada na aplikaciju. Imamo dvije kategorije Recently watched i In library. Rececently wached prikazuje videe koji su zadnji pogledani, a In library sve videe koje smo uploadali.

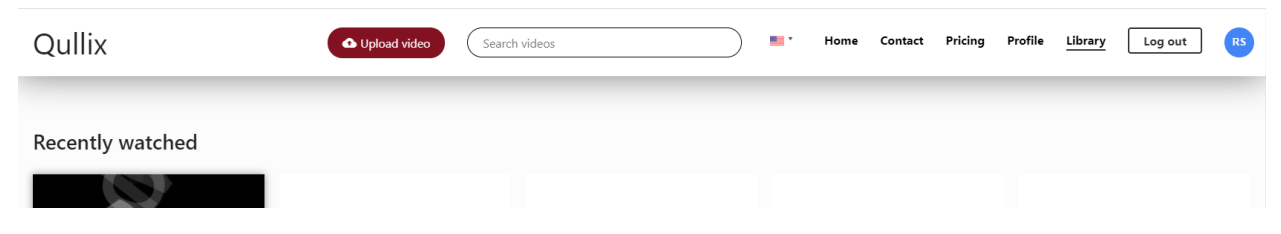

U navbaru su se pojavili "Upload videos" tipka i "Search videos" polje.

# 2.3.1. Prensi video(Upload video)

Kada korisnik klikne na "upload videos" tipku otvorit će mu se forma za uploadanje videa izbacit će mu se popup forma da prenese video u knjižnicu. Dok se prenosi plava traka će pokazat koliko se prenjelo.

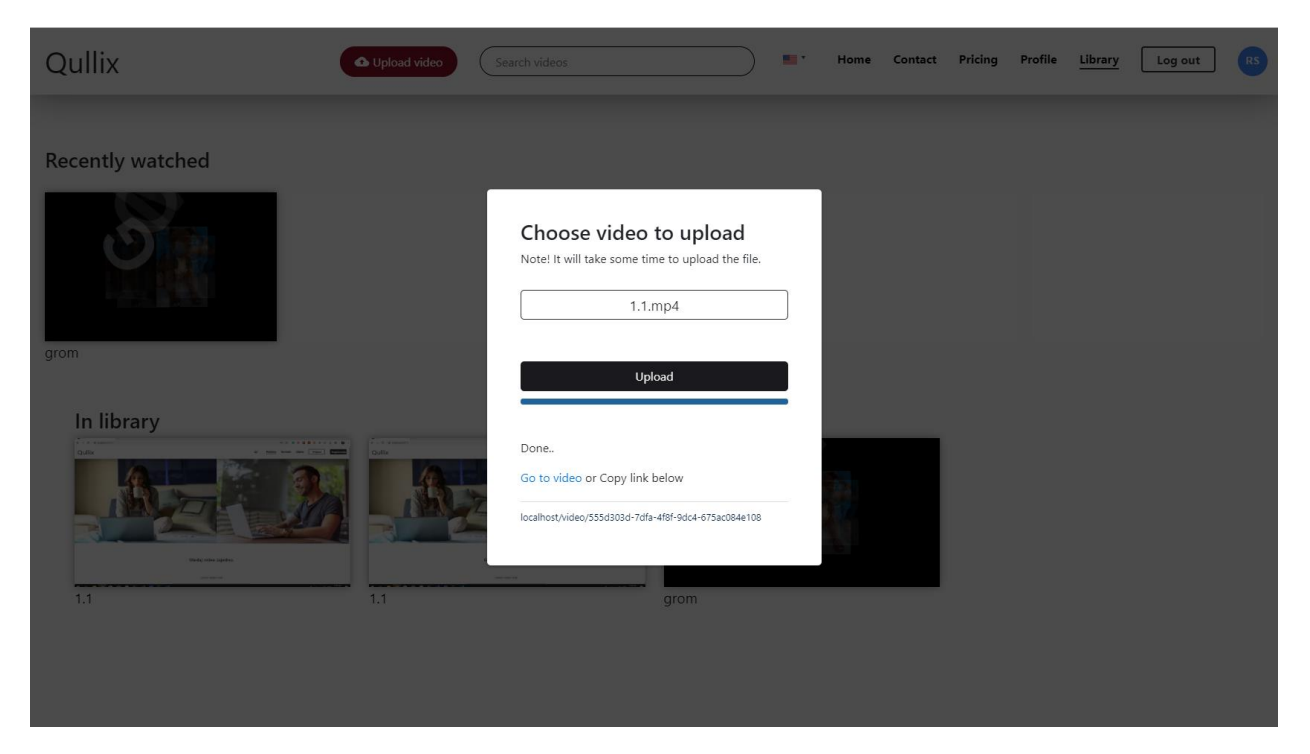

Nakon što je prenio video, video će se pojaviti u knjižnici te na popupu će se ispisat da je gotovo (Done), zatim dvije opcije. Prva opcija je da odemo u virtualnu sobu(2.4.), a druga opcija je da kopiramo link koji nam je aplikacija generirana prikazan skroz dole na popupu, te proslijedimo dalje.

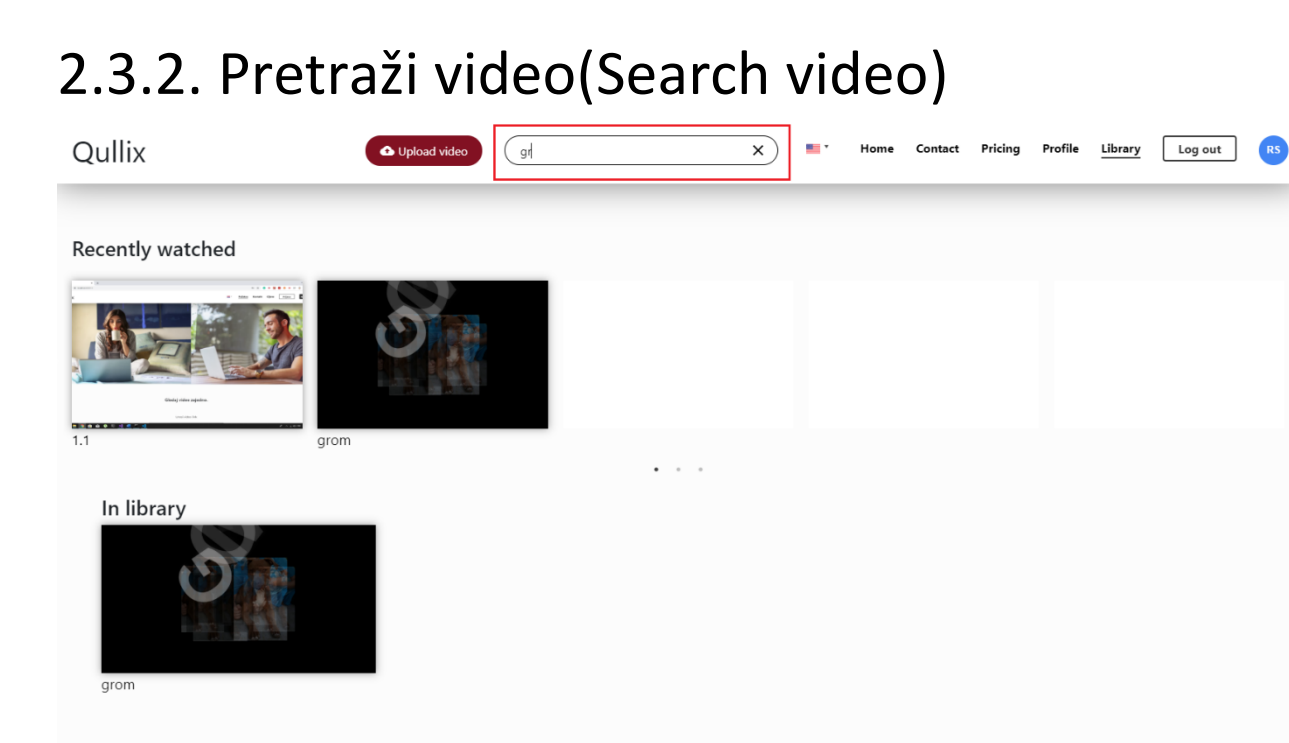

Prilikom pisanja u pretraži video polje(Search text) automacki se filtriraju videi u In library katergoriji.

#### 2.4. Virtualna soba

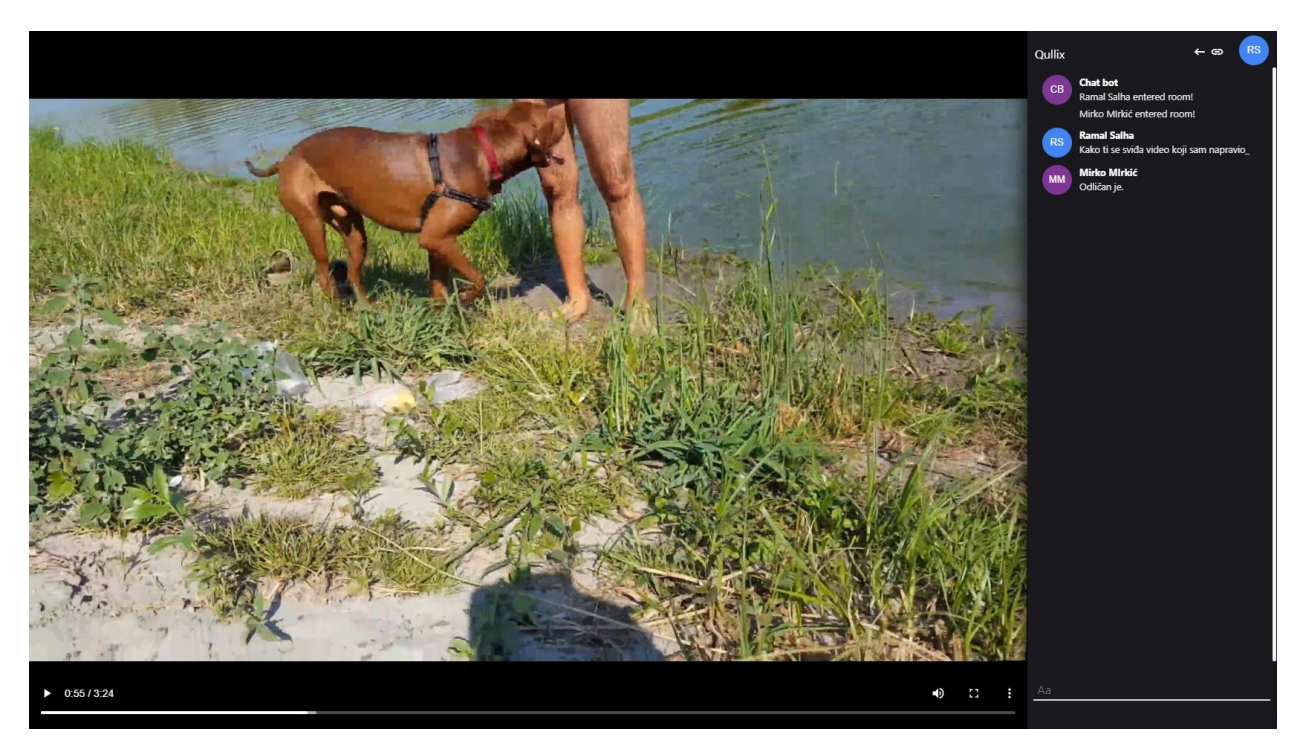

Virtualna soba je ekran gdje gledate zajedno odabrani video. Ona se sastoji od dva djela. Na lijevom dijelu se nalazi video player gdje se prikazuje odabrani video, a sa desne strane chat gdje ga komentirate.

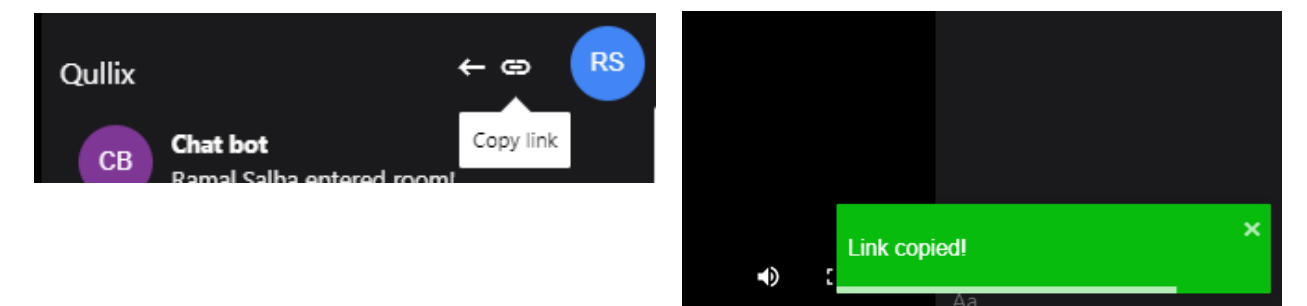

Kako bi korisnik pogledao video, potreno je kliknuti na Copy link opciju, te će mu izaći notifikacija "Link copied!" kao povratna informacija da ju je kopirao. Zatim korisnik koji je otvorio sobu treba proslijediti(preko emaila, messengera, vibera, itd.) kopirani lik ostalim korisnicima s kojima želi pogledati i prokomentirati video u stvarnome vremenu.

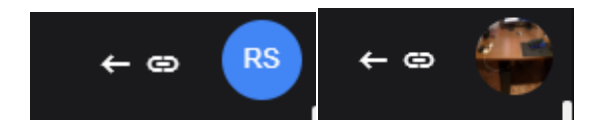

Također pritiskom na kružić (gdje mu pišu početna slova njegovog korisničkog imena ili, ako je korisnik postavi profilnu sliku će biti njegova profilna slika) će otvoriti postavke.

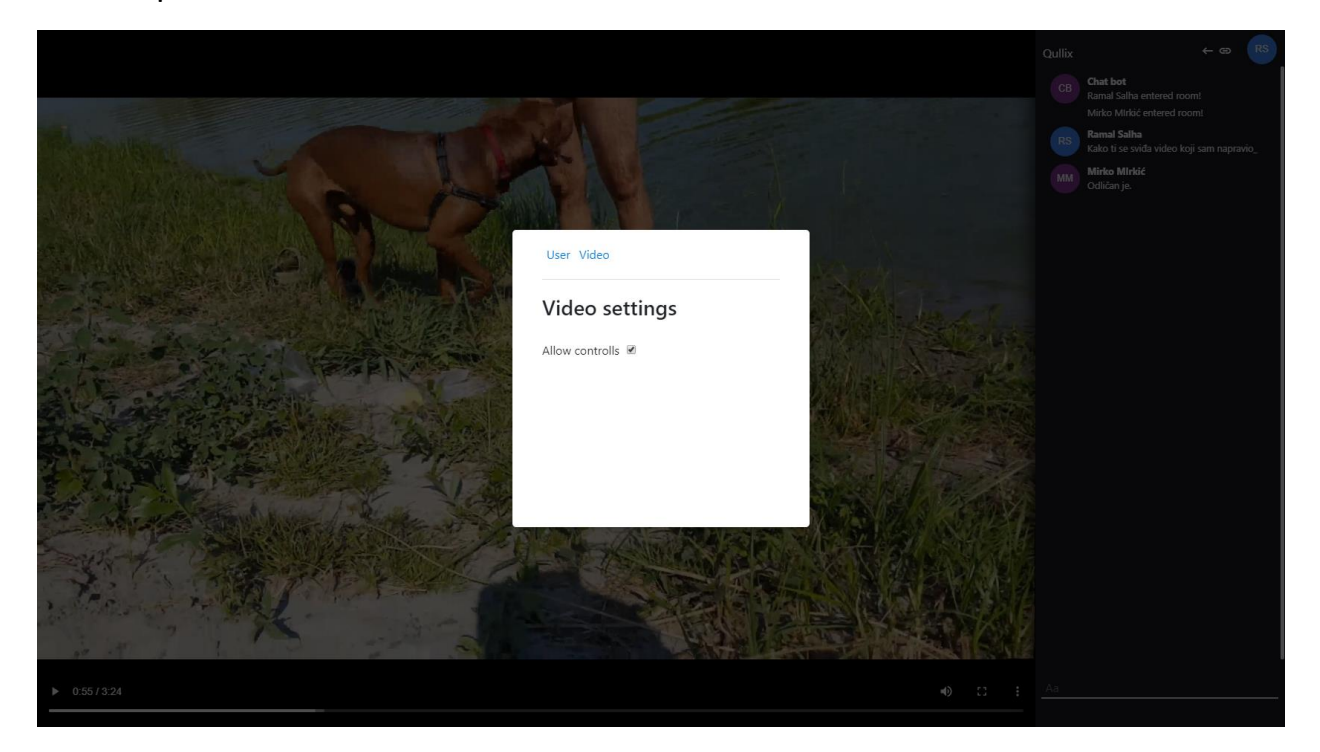

Korisnik koji je kreirao sobu može sada omogućiti ili onemogućiti kontrole ostalim korisnicima u toj sobi.

#### 2.5. Kontakt(Contact)

| Conta<br>If you have any questions about Qulli | act Qullix team<br>lix or just want to say hi, you can contact us by using the<br>following form. |  |
|------------------------------------------------|---------------------------------------------------------------------------------------------------|--|
| Name Email Subject                             | How can we help?<br>Please enter subject related to your inquiry.                                 |  |
| Message                                        |                                                                                                   |  |

Kontak je ekran gjde korisnik može postaviti neko pitanje, žalbu ili kritiku vezano za aplikaciju. Kada korisnik pritisne na pošalji(send) poruka će se poslati na mail.

# 2.6. Cijene(Pricing)

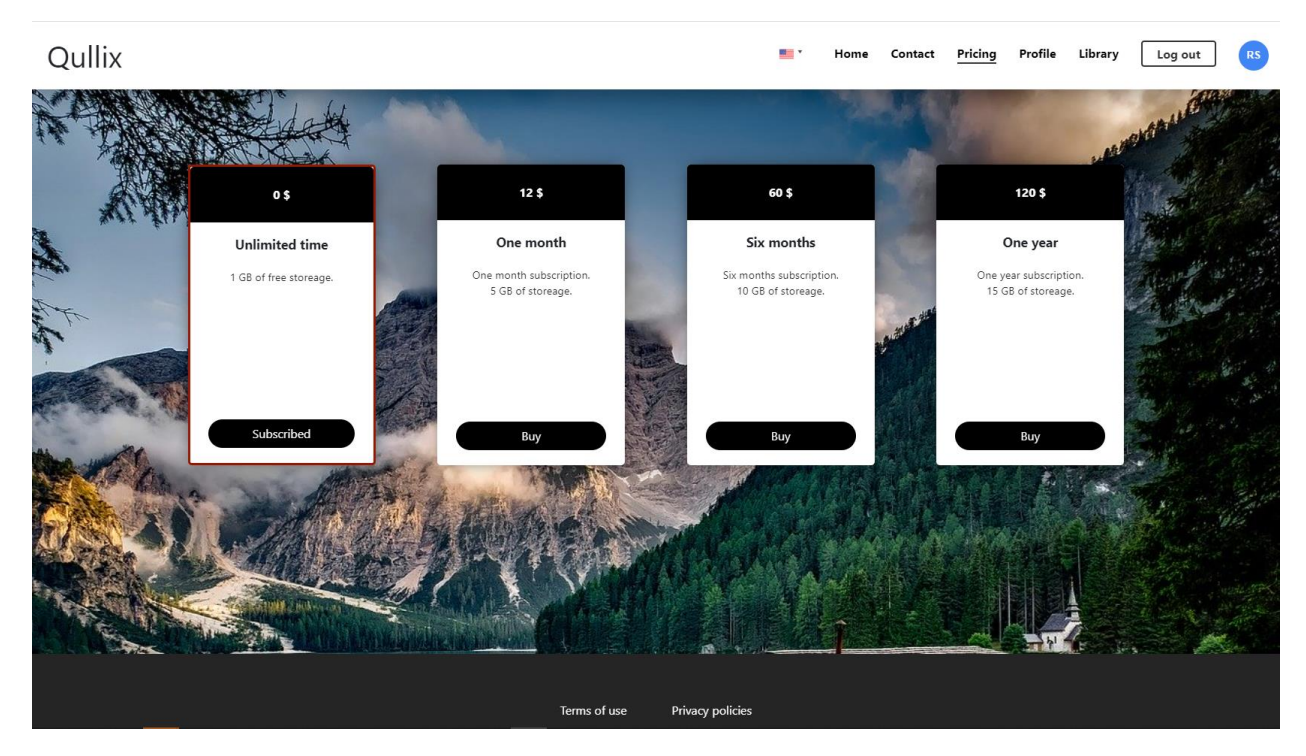

Na ovom ekranu korisnik može promijeniti svoju pretplatu(subscription). Imamo 4 vrste pretplate.

Prva pretplata je besplatna koja se automacki dobije registracijom. Ona je 1GB prostora za uploadanje videa.

Druga pretplata je 5GB na mjesec dana koja iznosi 12\$.

Treća pretplata je 10GB na šest mjeseci koja iznosi 60\$.

Četvrta pretplata je na godinu dana koja iznosi 120\$ na 15GB prostora.

Klikom na tipku kupi(buy) korisnik će biti preusmjeren na PayPal gdje će se izvršiti transakcija.

| PayP                                    | al                                                                                  | `ஜ \$12.00 USD |
|-----------------------------------------|-------------------------------------------------------------------------------------|----------------|
| HI, Perol Yo                            | u're logged in with One Touch <sup>TM</sup> . Not you?                              |                |
| Ship to<br>Pero Peric<br>1 Main St, San | Jose, CA 95131                                                                      | Change         |
| Pay with                                |                                                                                     |                |
| •                                       | Balance                                                                             | \$12.00<br>USD |
| Ê                                       | CREDIT UNION 1<br>Checking ••••1286                                                 |                |
| <b>VISA</b>                             | The Bank Card Platinum Rewards<br>Credit ++++5619                                   |                |
| + Add a de                              | ebit or credit card                                                                 |                |
| View PayPal Po                          | licies and your payment method rights.                                              |                |
|                                         | Continue                                                                            |                |
| You'll be able to re                    | eview your order before you complete your purchase.                                 |                |
|                                         | Cancel and return to halii salha's Test Store<br>© 1999-2020 Legal Privacy Feedback |                |

Vidimo da je korisnik preusmjeren na PayPal te kako bi potvrdio transakciju mora pritisnuti na tipku "Continue".

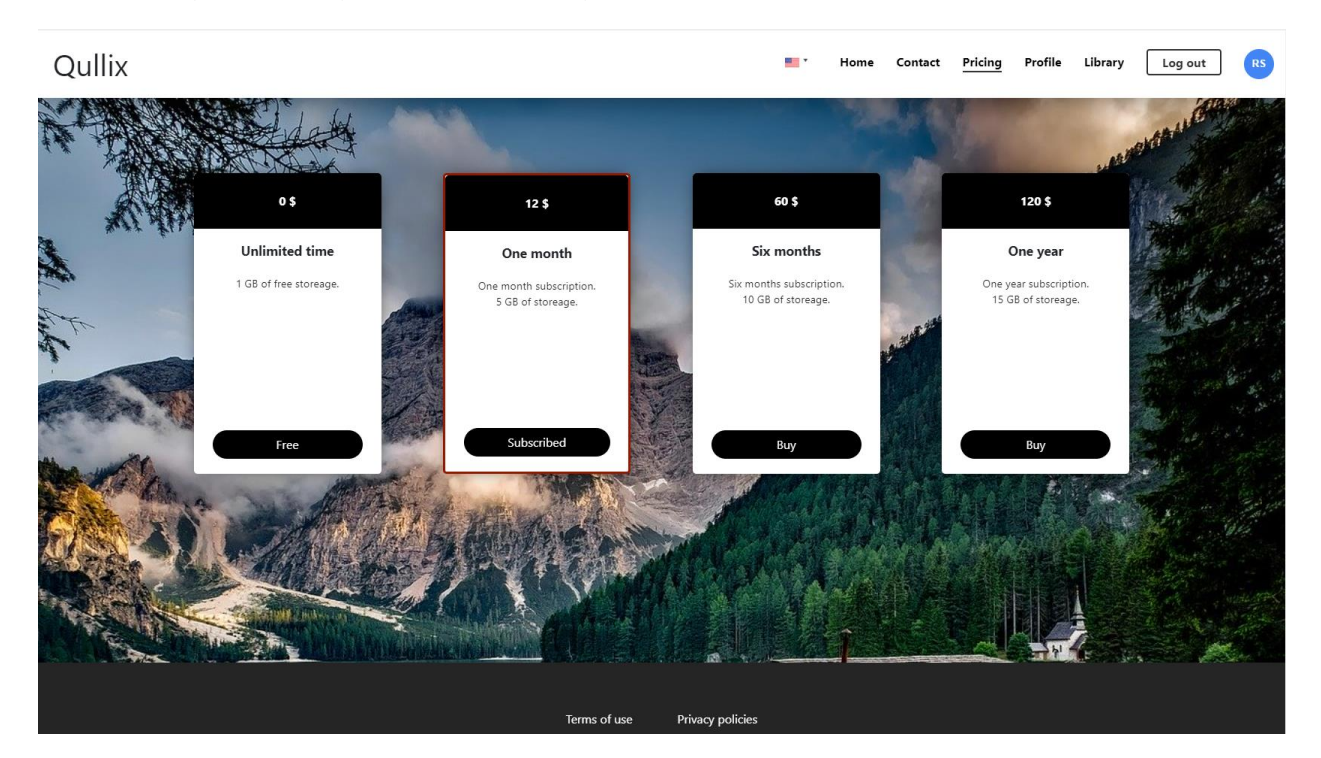

Nakon što se uspješno izvršila transakcija, korisniku će se promijeniti pretplata, i crvenim obrubom označiti kako bi znao na kojoj je trenutno.

# 2.7. Profil(Profile)

| Qullix                  |                        |                         | •   | Home   | Contact | Pricing | Profile | Library | Log out | RS |
|-------------------------|------------------------|-------------------------|-----|--------|---------|---------|---------|---------|---------|----|
|                         | My account             |                         |     |        |         |         |         |         |         |    |
|                         |                        | Username<br>Ramal Salha |     |        |         |         |         |         |         |    |
|                         |                        | Email<br>asdffff@gmail. | com |        |         |         |         |         |         |    |
|                         |                        | Current password        | ł   |        |         |         |         |         |         |    |
|                         | Select profile picture | New password            |     |        |         |         |         |         |         |    |
|                         |                        |                         |     | Cancel | 2       | Save    |         |         |         |    |
|                         |                        |                         |     |        |         |         |         |         |         |    |
| https://localhost:44315 |                        |                         |     |        |         |         |         |         |         |    |

Na ovom ekranu korisnik može promijeniti svoje korisničke podatke kao što je provilna slika, korisničko ime, email i lozinka.

Također se može izrezati željeni dio slike koji želite da se prikaže na vašoj profilnoj slici pomoću editora.

# 3. Tehnologije

Qullix se bazira na ASP.NET Core-u kao backend servis(Web API) i React.js na frontendu. Kao bazu podataka koristi se MSSQL te preko ORMa(Object-relational mapping) Enfity Framework, se spajamo na nju, te čitamo i mijenjamo podatke. Također su korišteni servisi kao što su PayPal za transakciju. Također je korišten servis sightengine za detekciju golotinje i uvredljivih znakova i govora mržnje, no ta opcija je isključena u postavkama aplikacije zato što se servis plaća. Za komunikaciju u stvarnom vremenu između korisnika koristio sam SignalR. Xunit za testove na backendu.

# 4. Konvencije

Uz navedene tehnologije korištene su razni uzorci (patterni) i konvencije koje sam naučio kroz odlazak na praksu u Osječkoj firmi Mono Software. Uz mentorstvo prof. Ivana Marušića koji je radio u Monu osam godina upotpunio znanje.

#### 4.1. Multi layer architecture

Multi layer architecture je uzorak(pattern) po kojem imamo više slojeva u aplikaciji. Na taj način svaki sloj ima svoju ulogu. Od čitanja, pisanja, brisanj i ažuriranja iz baze, do provjere podataka, sadržavanje beckend i frontend koda, itd.

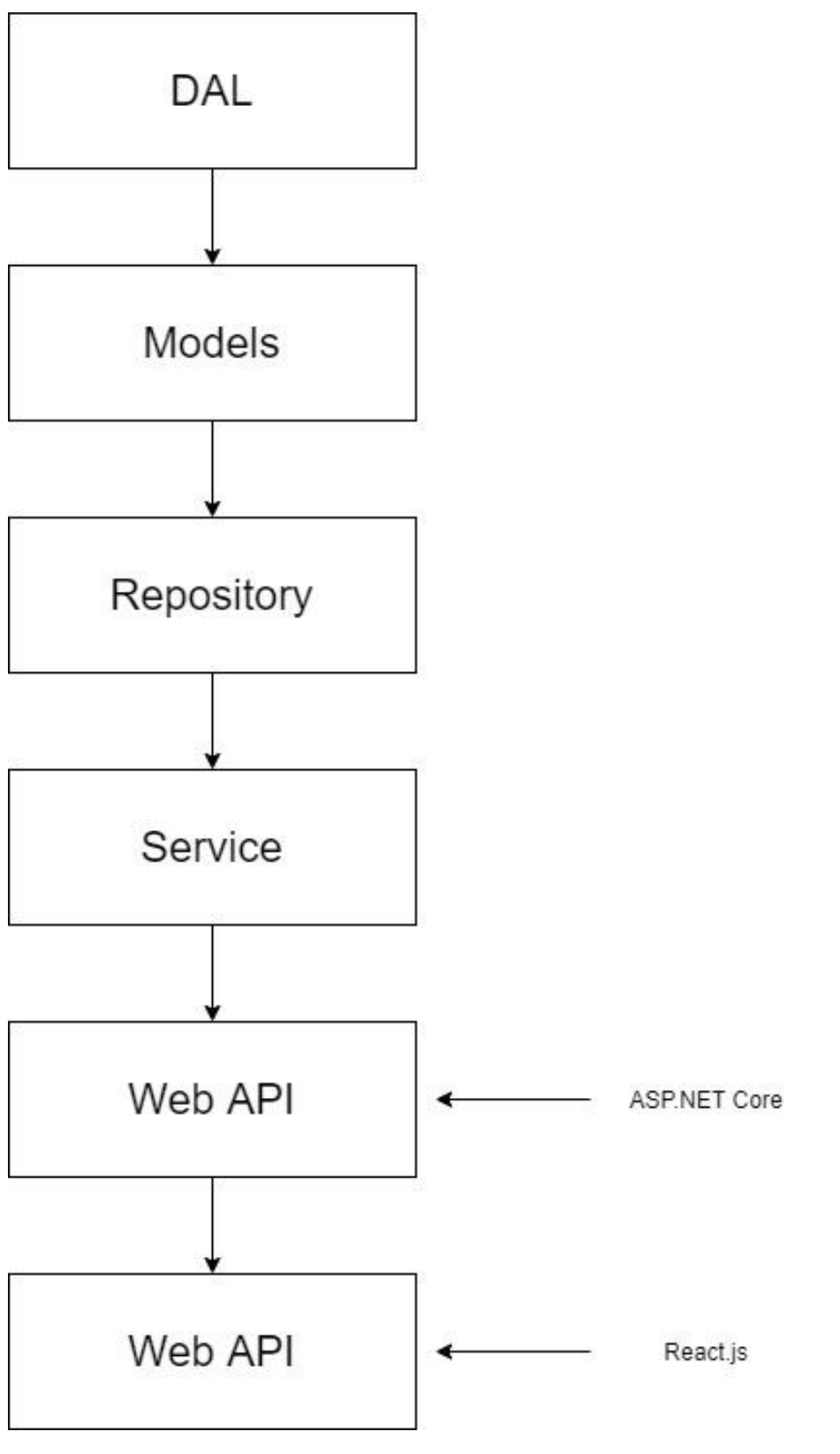

Dijagram multi layer arhitekture

Također na ovaj način dobijemo lako održiv kod, sigurnost, lakše mjenjanje tehnologija po potrebi(npr. Želimo promijeniti MSQL u MySQL itd.), itd.

DAL – je zadužen za kopiranje podataka iz baze u objekte.

Repository – radi promjene na bazi uz razne provjere podataka pri unošenju išitanju.

Service – je zadužen za našu biznis logiku.

Web API – na ovom sloju se nalazi ASP.NET Core framwork. On je zadužen primanje HTTP requestova i posluživanje frontenda.

UI – sadrži frontend(React.js) kod. Također po potrebi možemo mijenjati tehnologiju

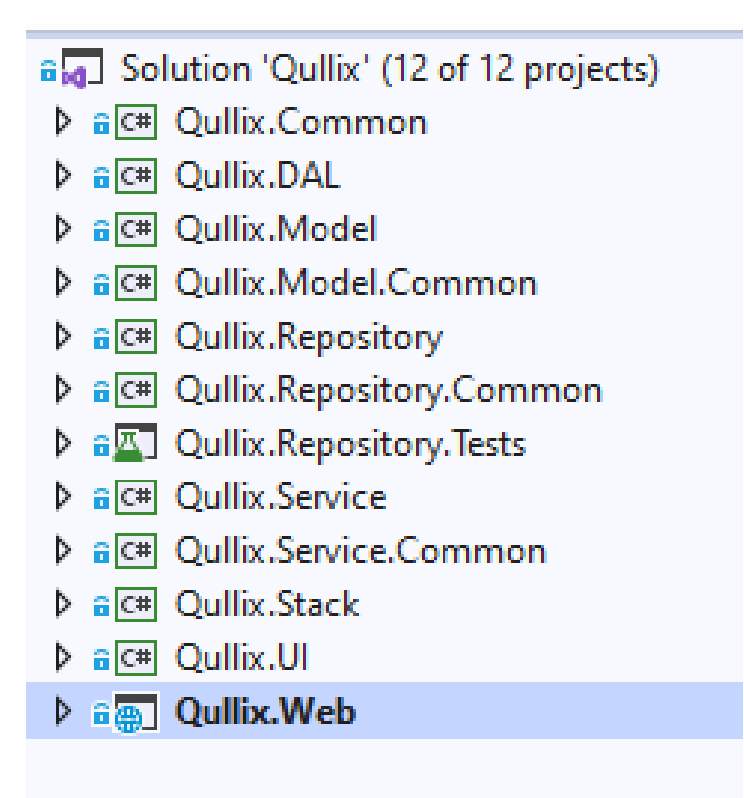

Prikaz strukture aplikacije u solutionu. Možemo primjetiti da se sastoji od 12 projekata koji reprezentiraju gore navedene slojeve(layere).

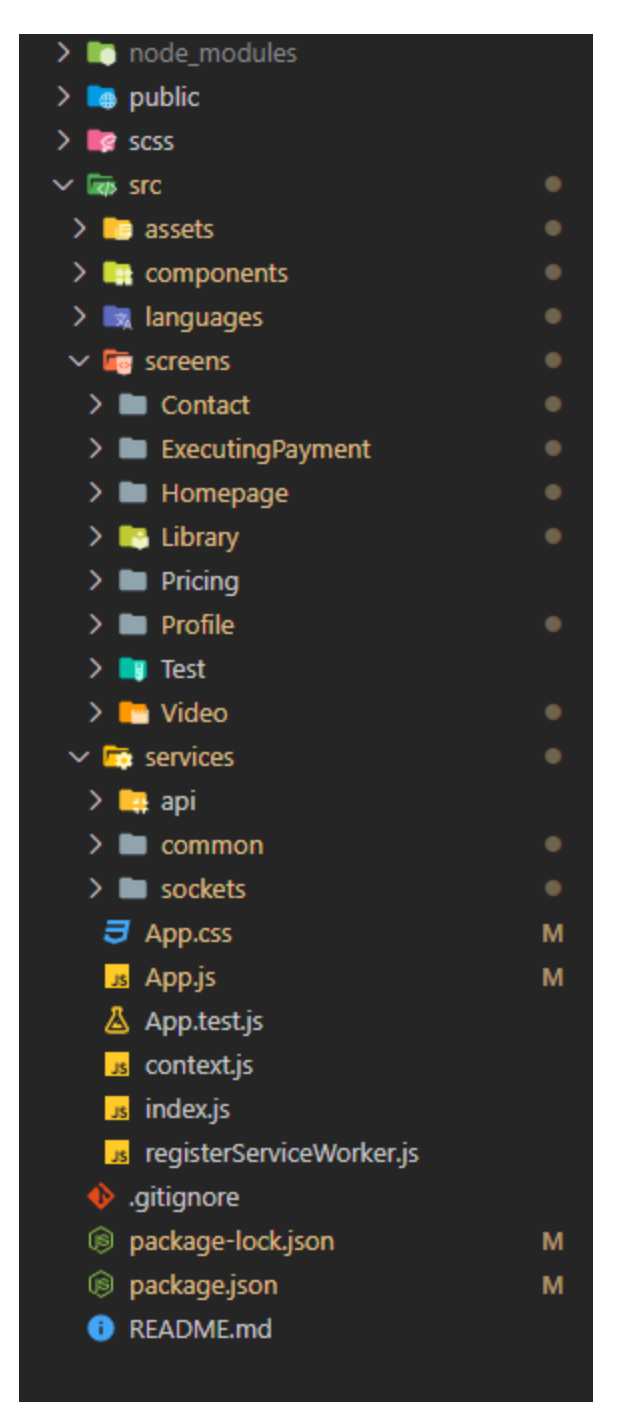

Ovjde možemo vidjeti strukturu frontenda. Sastoji se od components foldera gjde se nalaze sve custom komponente, screens foldera za sve ekrane, services foldera gdje se nalaze servisi za web socket(SignalR – za komunikaciju u stvarnom vremenu), requestove na Web API.

# 4.1. Korišteni uzorci (patterni)

- 1. Multi layer architecture
- 2. DI (Dependency injection)
- 3. Factory pattern
- 4. Repository pattern
- 5. ORM (Object-relation mapping)
- 6. Unit of Work

#### 5. Testovi

Za testove sam koristio xUnit library. Kako sam imao česte bugove na Repository layeru dodao sam provjeru kako bi što brže moga uvidjeti gdje se stvara problem.

| Test                                    | Duration | Tra |
|-----------------------------------------|----------|-----|
| 🔺 😢 Qullix.Repository.Tests (9)         | 6 sec    |     |
| 🔺 😢 Qullix.Repository.Tests.Implementat | 6 sec    |     |
| 🔺 🕑 MemberRepositoryTests (3)           | 2 sec    |     |
| Add_MemberRepositoryShouldI             | 41 ms    |     |
| Ø Delete_MemberRepositoryShou           | 322 ms   |     |
| Update_MemberRepositorySho              | 1 sec    |     |
| 🔺 😢 SubscriptionRepositoryTests (3)     | 2 sec    |     |
| Add_SubscriptionRepositorySh            | 1 sec    |     |
| 😣 Delete_SubscriptionRepositoryS        | 67 ms    |     |
| 😣 Update_SubscriptionRepository         | 431 ms   |     |
| 🔺 👽 VideoRepositoryTests (3)            | 2 sec    |     |
| Add_VideoRepositoryShouldIns            | 49 ms    |     |
| Ø Delete_VideoRepositoryShould          | 1 sec    |     |
| 🕑 Update_VideoRepositoryShould          | 65 ms    |     |
|                                         |          |     |

Ovdje možemo vidjeti primjer kako to izgleda kada određene metode na repository layeru se uspješno ili ne uspješno izvrše.

#### 6. Budućnost

U budućnosti planiram dodati na aplikaciju razne feature kao što su voice chat, gledanje videa sa još legalnih servisa kao što su YouTube.